# EM3399 Android7.1 User Manual

V1.3

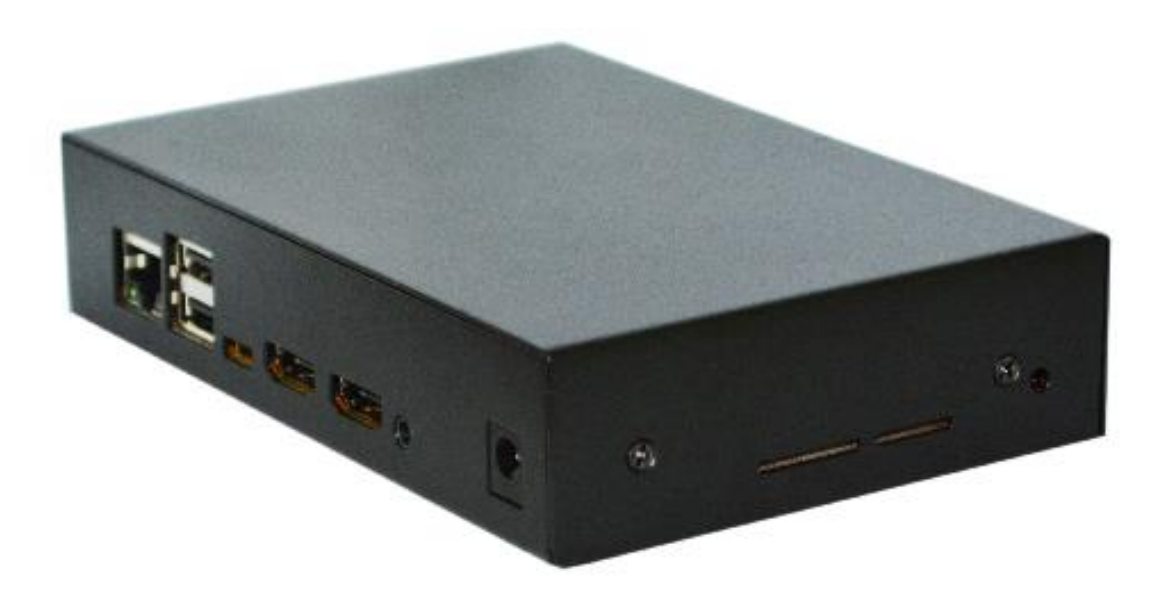

**Boardcon Embedded Design** 

www.boardcon.com

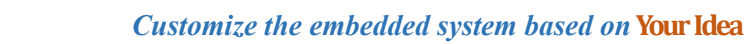

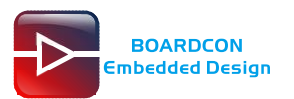

#### 1. Introduction

#### 1.1. About this Manual

This manual is intended to provide the user with an overview of the board and benefits, complete features specifications, and set up procedures. It contains important safety information as well.

#### 1.2. Feedback and Update to this Manual

To help our customers make the most of our products, we are continually making additional and updated resources available on the Boardcon website (<u>www.boardcon.com</u>, <u>www.armdesigner.com</u>). These include manuals, application notes, programming examples, and updated software and hardware. Check in periodically to see what's new!

When we are prioritizing work on these updated resources, feedback from customers is the number one influence, If you have questions, comments, or concerns about your product or project, please no hesitate to contact us at <a href="mailto:support@armdesigner.com">support@armdesigner.com</a>.

#### 1.3. Limited Warranty

Boardcon warrants this product to be free of defects in material and workmanship for a period of one year from date of buy. During this warranty period Boardcon will repair or replace the defective unit in accordance with the following process:

A copy of the original invoice must be included when returning the defective unit to Boardcon. This limited warranty does not cover damages resulting from lighting or other power surges, misuse, abuse, abnormal conditions of operation, or attempts to alter or modify the function of the product.

This warranty is limited to the repair or replacement of the defective unit. In no event shall Boardcon be liable or responsible for any loss or damages, including but not limited to any lost profits, incidental or consequential damages, loss of business, or anticipatory profits arising from the use or inability to use this product.

Repairs make after the expiration of the warranty period are subject to a repair charge and the cost of return shipping. Please contact Boardcon to arrange for any repair service and to obtain repair charge information.

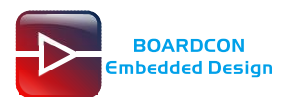

### **Revision History**

| Ver  | Description                           | Author     | Date       |
|------|---------------------------------------|------------|------------|
| V1.0 | Initial version android7.1.2 industry | Qin Xueqin | 2019-03-06 |
| V1.1 | Support 10.1 inch MIPI LCD            | Qin Xueqin | 2019-09-03 |
| V1.2 | Description update                    | Zhou Lijun | 2019-10-17 |
| V1.3 | Compile update                        | Zhou Lijun | 2019-11-25 |

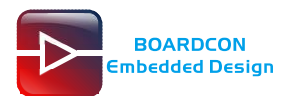

#### Content

| 1 EM3399 Introduction          | 4  |
|--------------------------------|----|
| 2 Compiler Environment         | 5  |
| 2.1 Vmware7.0+ubuntu14.04      | 5  |
| 2.2 Install JDK                | 5  |
| 2.3 Install Tools              | 6  |
| 3 Compile Source               | 8  |
| 3.1 Compile Kernel             | 8  |
| 3.2 Compile Android            | 8  |
| 4 Images Operation             | 9  |
| 4.1 Pack Image                 | 9  |
| 4.2 Unzip Firmware             | 10 |
| 5 Install Serial Terminal Tool | 12 |
| 6 Burn Images                  | 13 |
| 6.1 Install Driver             | 13 |
| 6.2 Upgrade Uniform Firmware   | 15 |
| 7 Android Application          | 18 |
| 7.1 Serial Terminal            | 18 |
| 7.2 ADB                        | 19 |
| 7.3 HDMI Display               | 19 |
| 7.4 SD Card                    | 19 |
| 7.5 USB Host                   | 20 |
| 7.6 Ethernet                   | 21 |
| 7.7 WiFi                       | 22 |
| 7.8 Bluetooth                  | 23 |
| 7.9 4G Network                 | 23 |
| 7.10 GPS                       | 25 |
| 7.11 Camera                    | 26 |
| 7.12 HDMI IN                   | 27 |

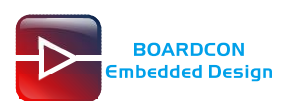

# **1 EM3399 Introduction**

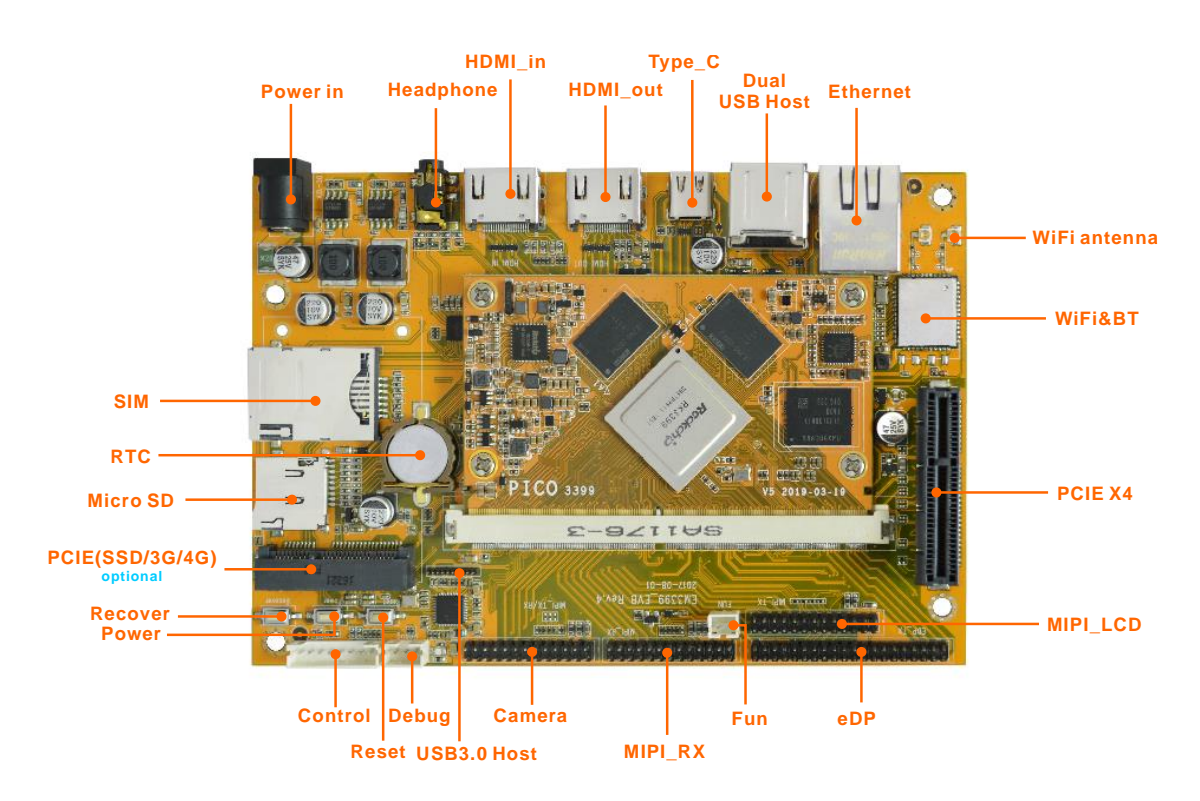

| Feature     | Specifications                                                                                                    |
|-------------|----------------------------------------------------------------------------------------------------|
| СРИ         | <ul> <li>Rockchip RK3399. Big.Little architecture: Dual Cortex-A72 + Quad Cortex-A53,</li> <li>64-bit CPU. Frequency is over 1.8GHz (Big cluster)</li> <li>28nm HKMG process</li> <li>1MB unified L2 Cache for Big cluster, 512KB unified L2 Cache for Little cluster</li> </ul> |
| GPU         | <ul> <li>Mali-T864 GPU, OpenGL ES1.1/2.0/3.0/3.1, OpenVG1.1, OpenCL, DX11</li> <li>Supports AFBC (ARM Frame Buffer Compression)</li> </ul>                                                                                                    |
| Memory      | 4GB                                                                                                    |
| Flash       | 8GB eMMC Flash                                                                                                    |
| Power       | DC 12V/3A                                                                                                    |
| USB         | 2x USB2.0 Host, 1x USB3.0 Host, 1x USB Type-C                                                                                                    |
| UART        | 1x 3pin connector. For debug.                                                                                                    |
| LCD         | 1x eDP LCD via 40-pin header interface, 1x 2-CH MIPI                                                                                                    |
| Ethernet    | 1000M High performance Ethernet (RTL8211E), RJ45 interface                                                                                                    |
| HDMI IN     | Adopt Toshiba TC358749XBG bridge device                                                                                                    |
| HDMI OUT    | HDMI 1.4 /2.0                                                                                                    |
| MIPI Camera | 2-CH MIPI RX, Support 3-D video capture                                                                                                    |
| Audio codec | Adopt ALC5651 Audio chip, 3.5mm Audio I / O interface                                                                                                    |
| RTC         | Real Time Clock, powered by external lithium battery                                                                                                    |
| SD card     | 1x T-Flash card slot                                                                                                    |

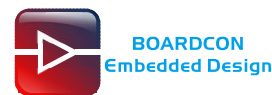

| SIM card   | 1x SIM card slot                                                            |
|------------|-----------------------------------------------------------------------------|
| Buttons    | 3x User Buttons, for Recover, Power, Reset                                  |
| PCI-E x4   | Can be used to connect adapter, such as USB, Network card, Disk array, etc. |
| WIFI&BT    | AP6356S, Module. 2.4/5G WiFi, Bluetooth 4.1                                 |
| 3G/4G/ SSD | PCI-E connector                                                             |
| GPIO       | 5 groups of GPIO (GPIO0~GPIO4), total 122 GPIOs                             |
| Dimension  | 100mm x 145mm                                                               |

## 2 Compiler Environment

### 2.1 Vmware7.0+ubuntu14.04

Install Vmware7.0 in windows OS, and then install ubuntu14.04 in VMware to compile. Please visit the official website <u>http://www.ubuntu.com/</u> to download and install ubuntu operating system.

Note: Android7.1 should be complied on ubuntu 64bit OS, Ubuntu 14.04 is recommended.

## 2.2 Install JDK

JDK: openjdk-8-jdk PC OS: ubuntu system Network: online Permission: root # sudo apt-get update # sudo apt-get install openjdk-8-jdk

For example, the installation path is */usr/lib/jvm/java-8-openjdk-amd64*. Configure the environment variable at the terminal by executing commands # export JAVA\_HOME=/usr/lib/jvm/java-8-openjdk-amd64 # export PATH=\$JAVA\_HOME/bin:\$PATH # export CLASSPATH=.:\$JAVA\_HOME/lib:\$JAVA\_HOME/lib/tools.jar

Execute the command to check if the **jdk** has been installed successfully and view the revised version

# java -version

openjdk version "1.8.0 121"

OpenJDK Runtime Environment (build 1.8.0\_121-8u121-b13-0ubuntu1.16.04.2-b13) OpenJDK 64-Bit Server VM (build 25.121-b13, mixed mode)

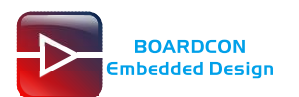

### 2.3 Install Tools

Root user execute the commands to install necessary tools.

# sudo apt-get install git-core gnupg flex bison gperf build-essential zip curl

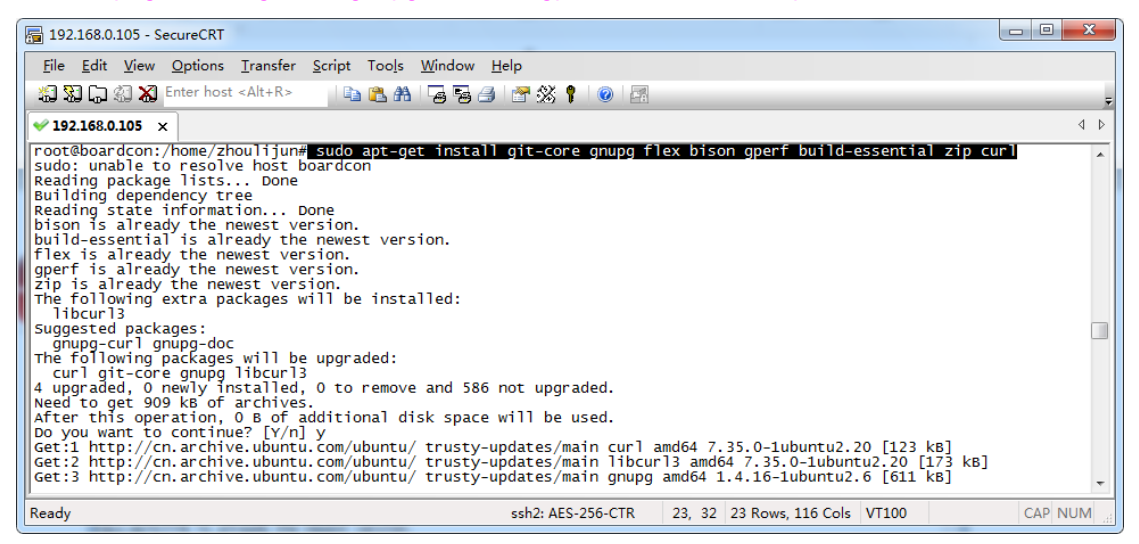

#### # sudo apt-get install zlib1g-dev gcc-multilib g++-multilib libc6-dev-i386

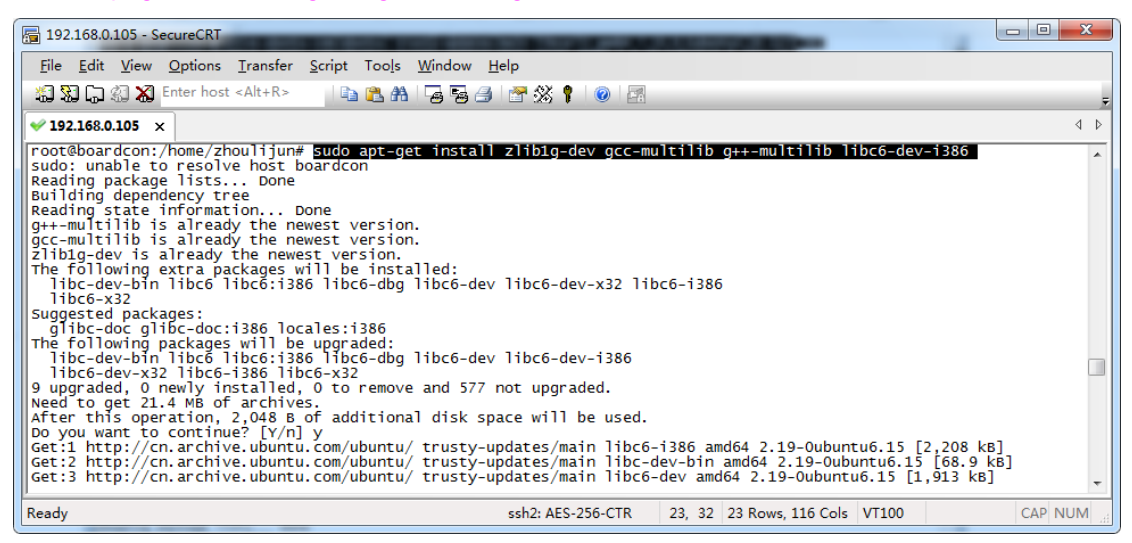

# sudo apt-get install lib32ncurses5-dev x11proto-core-dev libx11-dev

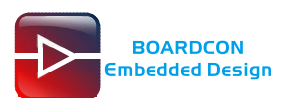

| 🔓 192.168.0.105 - SecureCRT                                                                                                    | x   |
|----------------------------------------------------------------------------------------------------|-----|
| <u>Eile Edit View Options Iransfer Script Tools Window H</u> elp                                                                                                    |     |
| 🖏 🖏 🕞 🖏 Enter host <alt+r> 🛛 📭 🕵 👫 🖓 👺 🎒 🚰 🛠 🕴 🕢</alt+r>                                                                                                    | ÷   |
| ✓ 192.168.0.105 ×                                                                                                    | 4 Þ |
| <pre>root@boardcon:/home/zhoulijun# Sudo apt_get install lib32ncurses5-dev x11proto-core-dev libx11-dev<br/>sudo: unable to resolve host boardcon<br/>Reading package lists pone<br/>Building dependency tree<br/>Reading state information pone<br/>lib32ncurses5-dev is already the newest version.<br/>x11proto-core-dev is already the newest version.<br/>x11proto-core-dev set to manually installed.<br/>The following extra packages will be installed:<br/>libx11-6<br/>libx11-6<br/>libx11-6<br/>v upgraded, 0 newly installed, 0 to remove and 575 not upgraded.<br/>Need to get 1,194 ks of archives.<br/>After this operation, 2,048 bof additional disk space will be used.<br/>Do you want to continue? [Y/n] y<br/>Get:1 http://cn.archive.ubuntu.com/ubuntu/ trusty-updates/main libx11-dev amd64 2:1.6.2-1ubuntu2.1 [632 kB]<br/>Get:2 http://cn.archive.ubuntu.com/ubuntu/ trusty-updates/main libx11-6<br/>fetched 1,194 ks in 65 (178 kB/s)<br/>(Reading database 26336 files and directories currently installed.)<br/>Preparing to unpack/libx11-6e_2%3a1.6.2-1ubuntu2.1_amd64.deb<br/>Preparing to unpack/libx11-6_2%3a1.6.2-1ubuntu2.1_amd64.deb</pre> | •   |
| Ready         ssh2: AES-256-CTR         23, 32         23 Rows, 116 Cols         VT100         CAP         NU                                                                                                    | M   |

#### # sudo apt-get install lib32z-dev ccache libgl1-mesa-dev libxml2-utils

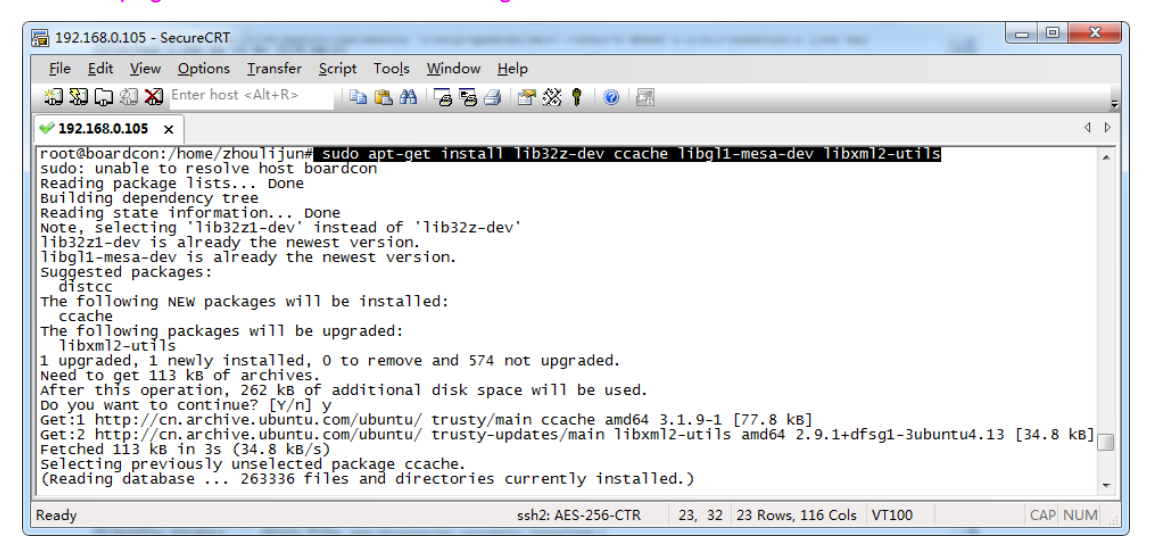

#### # sudo apt-get install xsltproc unzip

| 🔚 192.168.0.105 - SecureCRT                                                                                                    | - 0 <b>- X</b> |
|----------------------------------------------------------------------------------------------------|----------------|
| <u>File Edit View Options Transfer Script Tools Window H</u> elp                                                                                                    |                |
| 🖏 況 💭 🖏 🗶 Enter host <alt+r></alt+r>                                                                                                    | Ŧ              |
| ✓ 192.168.0.105 ×                                                                                                    | 4 Þ            |
| Setting up libxml2-utils (2.9.1+dfsg1-3uburtu4.13)<br>root@baardcon:/home/zhoulijum# <u>Sudoabteget install xsitproc unzip</u><br>sudo: unable to resolve host boardcon<br>Reading package lists Done<br>Building dependency tree<br>Building dependency tree                                                                                                    |                |
| unziping already the newest version.<br>The following packages will be upgraded:<br>xsltproc<br>1 upgraded, 0 newly installed, 0 to remove and 573 not upgraded.<br>Need to get 13.6 kB of archives.<br>After this operation, 0 B of additional disk space will be used.<br>Do you want to continue? [Y/n] y<br>Get:1 http://cn.archive.ubuntu.com/ubuntu/ trusty-updates/main xsltproc amd64 1.1.28-2ubuntu0.2 [13.6 kB]<br>Fetched 13.6 kB in 05 (25.4 kB/s) |                |
| <pre>(Reading database 263351 files and directories currently installed.) Preparing to unpack/xs1tproc_1.1.28-2ubuntu0.2_amd64.deb Unpacking xs1tproc (1.1.28-2ubuntu0.2) over (1.1.28-2ubuntu0.1) Processing triggers for man-db (2.6.7.1-1ubuntu1) Setting up xs1tproc (1.1.28-2ubuntu0.2) root@boardcon:/home/zhoulijun#</pre>                                                                                                    |                |
| Ready ssh2: AES-256-CTR 21, 32 21 Rows, 122 Cols VT100                                                                                                    | CAP NUM        |

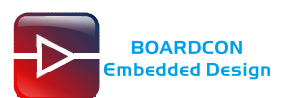

## **3 Compile Source**

Unzip the source. # tar zxvf em3399-android7.1-industry.tar.gz

### 3.1 Compile Kernel

# cd em3399-android7.1-industry/kernel/

# make ARCH=arm64 boardcon\_defconfig -j8

# make ARCH=arm64 em3399-boardcon.img -j12

kernel.img and resource.img are generated in current directory.

### 3.2 Compile Android

# cd em3399-android7.1-industry /
# source build/envsetup.sh
# lunch em3399-userdebug
# make -j12
# /mkimages.sh
qinxueqin@boardcon:-/3399/android/em3399-android7.1-industry\$ source build/envsetup.sh
including sdk/bash\_completion/adb.bash
qinxueqin@boardcon:-/3399/android/em3399-android7.1-industry\$ lunch em3399-userdebug
PLATFORM VERSION.CODENME\_FEL
PLATFORM VERSION.CODENME\_FEL
PLATFORM VERSION.CODENME\_FEL
PLATFORM VERSION.CODENME\_FEL
PLATFORM VERSION.CODENME\_FEL
PLATFORM VERSION.CODENME\_FEL
PLATFORM VERSION.CODENME\_FEL
PLATFORM VERSION.CODENME\_FEL
PLATFORM VERSION.CODENME\_FEL
PLATFORM VERSION.CODENME\_FEL
PLATFORM VERSION.CODENME\_FEL
PLATFORM VERSION.CODENME\_FEL
PLATFORM VERSION.CODENME\_FEL
PLATFORM VERSION.CODENME\_FEL
PLATFORM VERSION.CODENME\_FEL
PLATFORM VERSION.CODENME\_FEL
PLATFORM VERSION.CODENME\_FEL
PLATFORM VERSION.CODENME\_FEL
PLATFORM VERSION.CODENME\_FEL
PLATFORM VERSION.CODENME\_FEL
PLATFORM VERSION.CODENME\_FEL
PLATFORM VERSION.CODENME\_FEL
PLATFORM VERSION.CODENME\_FEL
PLATFORM VERSION.CODENME\_FEL
PLATFORM VERSION.CODENME\_FEL
PLATFORM VERSION.CODENME\_FEL
PLATFORM VERSION.CODENME\_FEL
PLATFORM VERSION.CODENME\_FEL
PLATFORM VERSION.CODENME\_FEL
PLATFORM VERSION.CODENME\_FEL
PLATFORM VERSION.CODENME\_FEL
PLATFORM VERSION.CODENME\_FEL
PLATFORM VERSION.CODENME\_FEL
PLATFORM VERSION.CODENME\_FEL
PLATFORM VERSION.CODENME\_FEL
PLATFORM VERSION.CODENME\_FEL
PLATFORM VERSION.CODENME\_FEL
PLATFORM VERSION.CODENME\_FEL
PLATFORM VERSION.CODENME\_FEL
PLATFORM VERSION.CODENME\_FEL
PLATFORM VERSION.CODENME\_FEL
PLATFORM VERSION.CODENME\_FEL
PLATFORM VERSION.CODENME\_FEL
PLATFORM VERSION.CODENME\_FEL
PLATFORM VERSION.CODENME\_FEL
PLATFORM VERSION.CODENME\_FEL
PLATFORM VERSION.CODENME\_FEL
PLATFORM VERSION.CODENME\_FEL
PLATFORM VERSION.CODENME\_FEL
PLATFORM VERSION.CODENME\_FEL
PLATFORM VERSION.CODENME\_FEL
PLATFORM VERSION.CODENME\_FEL
PLATFORM VERSION.CODENME\_FEL
PLATFORM VERSION.CODENME\_FEL
PLATFORM VERSION.CODENME\_FEL
PLATFORM VERSION.CODENME\_FEL
PLATFORM VERSION.CODENME\_FEL
PLATFORM VERSION.CODENME\_FEL
PLATFORM VERSION.CODENME\_FEL
PLATFO

Generated image file

# cd rockdev/Image-em3399

#### # Is

Images are generated in current directory.

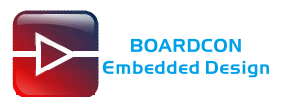

# 4 Images Operation

### 4.1 Pack Image

Step 1, unzip AndroidTool.rar in windows.

Step 2, copy all the files in the Android root directory **rockdev/Image-em3399** to the development tools **rockdev/Image** directory.

Step 3, enter the directory **AndroidTool/rockdev/Image**, and then double-click to run **mkupdate.bat.** 

| Android Firmware Package Tool v1.62                                                                                                    |
|----------------------------------------------------------------------------------------------------|
| C:\Users\Administrator\Desktop\3399\AndroidTool-android\rockdev>Afptool -pack .\<br>backupimage backupimage\backup.img<br>Android Firmware Package Tool v1.62                 |
| PACKAGE                                                                                                    |
| Add file: .\backupimage\package-file<br>Add file: .\backupimage\package-file done,offset=0x800,size=0x2cd,userspace=0x1<br>Add file: .\backupimage\.//Image/MiniLoaderAll.bin |
| Add file: .\backupimage\.//Image/MiniLoaderAll.bin done,offset=0x1000,size=0x4                                                                                                |
| 394e,userspace=0x88                                                                                                    |
| Add file: .\backupimage\.//Image/parameter.txt                                                                                                    |
| Add file: .\backupimage\.//Image/parameter.txt.tmp done,offset=0x45000,size=0x<br>399,userspace=0x1                                                                           |
| Add file: .\backupimage\.//Image/trust.img                                                                                                    |
| Add file: .\backupimage\.//Image/trust.img done,offset=0x45800,size=0x400000,u                                                                                                |
| serspace=0x801                                                                                                    |
| Add file: .\backupimage\.//Image/uboot.img                                                                                                    |
| Add file: .\backupimage\.//Image/uboot.img done,offset=0x446000,size=0x400000,                                                                                                |
| userspace=0x801                                                                                                    |
| Add file: .Vackupimage\.//Image/misc.img                                                                                                    |
| Hdd file: .\backupimage\.//Image/misc.img done,offset=0x84b800,size=0xc000,use                                                                                                |
| rspace=0x1y                                                                                                    |
| Hun file Vackupimage                                                                                                    |
| HUL FILE Watkupimage                                                                                                    |
| Tusserspace-0/2370                                                                                                    |
| Add file: . backuningge ( / Inge/booting done_offset=0x1af6000_size=0x1e6b9c_                                                                                                 |
| usersnace=0x3ce                                                                                                    |
| Add file: .\backupimage\.//Image/recovery.img                                                                                                    |
| Add file: .\backupimage\.//Image/recovery.img done.offset=0x1cdd000.size=0x754                                                                                                |
| 560, userspace=0xea9                                                                                                    |
| Add CRC                                                                                                    |
| Make firmware OK!                                                                                                    |
| ок                                                                                                    |
|                                                                                                    |

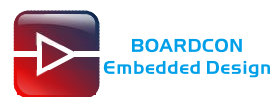

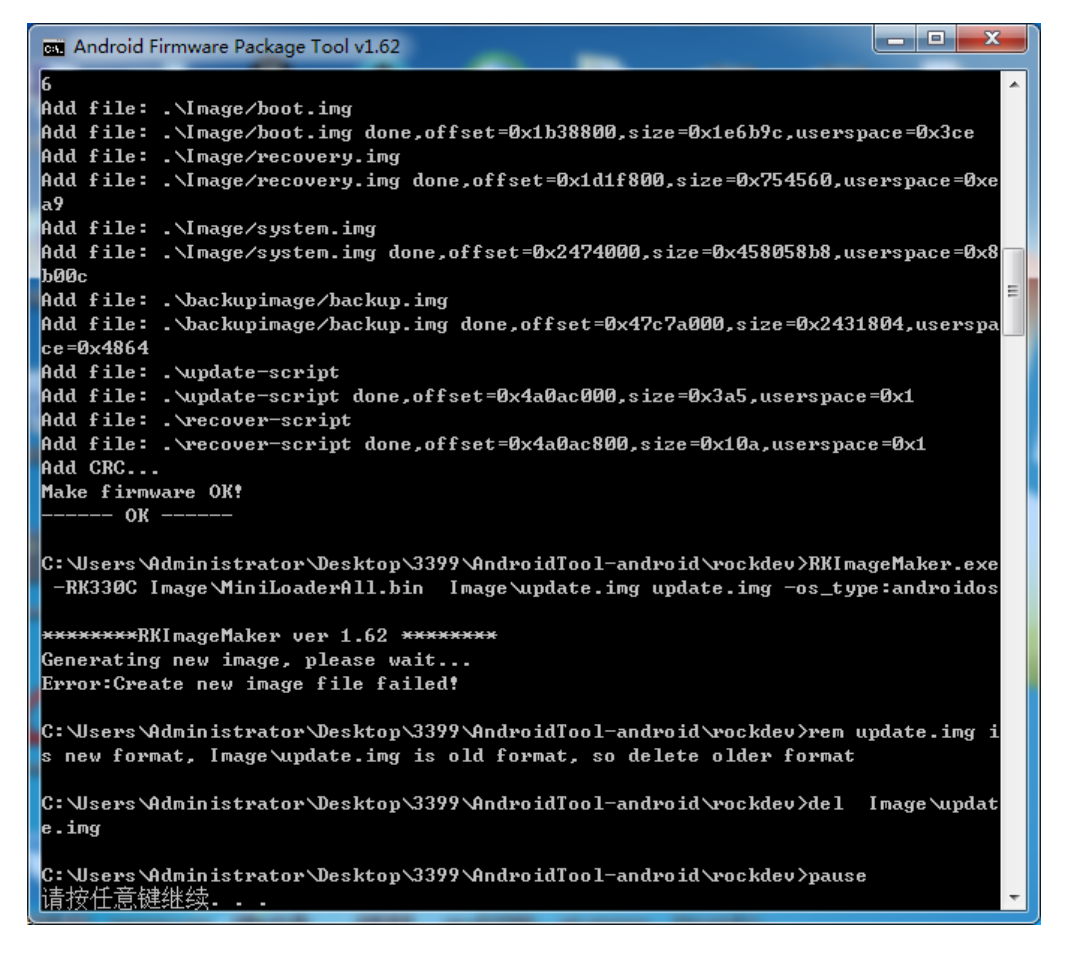

Step 4, update.img will be generated in rockdev directory.

Note: If an error occurs, it may be in the script is not the same bootloader version, follow the prompts to modify the file **mkupdate.bat** and **package-file** the same version of the current directory.

### 4.2 Unzip Firmware

Step 1, enter the directory AndroidTool \rockdev in CMD, unzip update.img.

Enter the following command

RKImageMaker.exe -unpack ./update.img ./

Then unzip the file to get the files **boot.bin** and **firmware.img**.

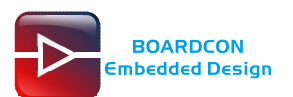

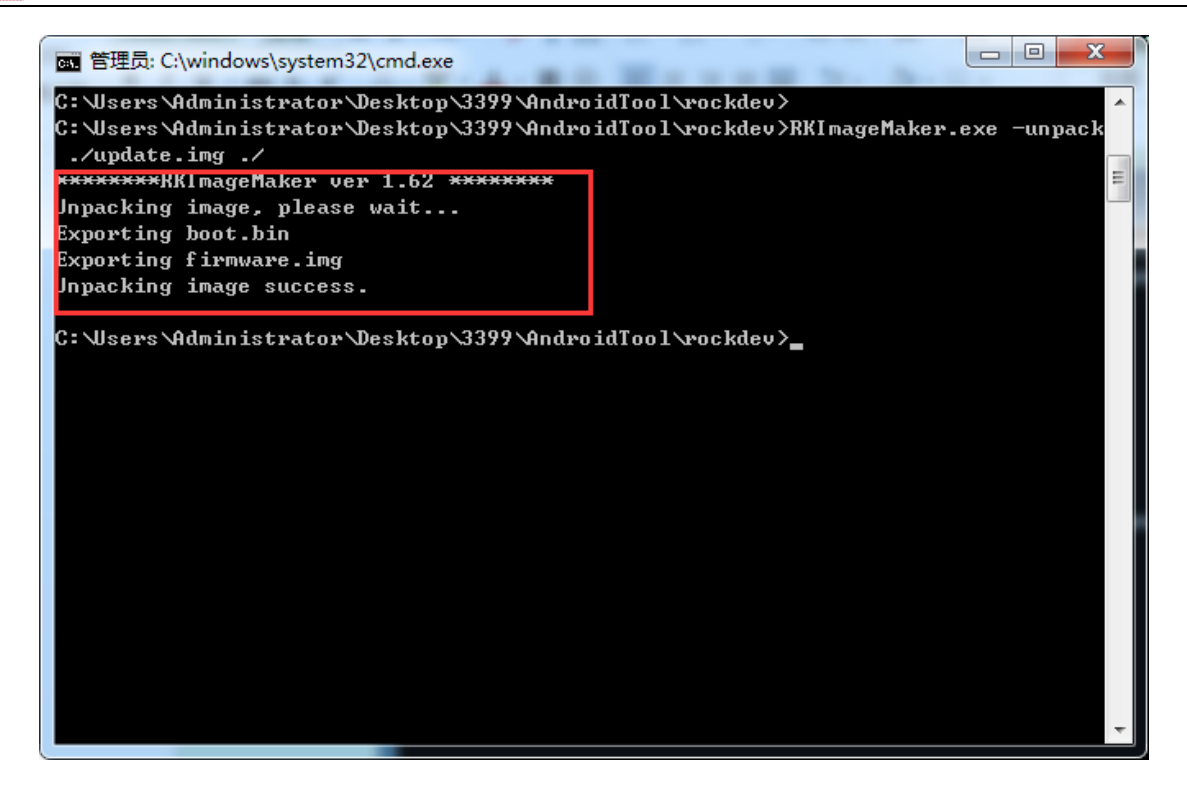

Step 2, unzip firmware.img.

Execute the command

AFPTool.exe -unpack firmware.img ./

| 📧 管理员: C:\windows\system32\cmd.exe                                   |            |  |  |
|----------------------------------------------------------------------|------------|--|--|
| C:\Users\Administrator\Desktop\3399\AndroidTool\rockdev>             | *          |  |  |
| C:\Users\Administrator\Desktop\3399\AndroidTool\rockdev>             |            |  |  |
| :Wsers\Administrator\Desktop\3399\AndroidTool\rockdev\AFPTool.exe -u | npack firm |  |  |
| vare.img ./                                                          |            |  |  |
| Android Firmware Package Tool v1.62                                  |            |  |  |
| Check file OK                                                        |            |  |  |
| UNPACK                                                               |            |  |  |
| package-file 0x00000000000000000 0x00000000000002C8                  |            |  |  |
| Image/MiniLoaderAll.bin 0x0000000000000000 0x00000000004394E         |            |  |  |
| Image/parameter.txt 0x00000000045000 0x00000000000038D               |            |  |  |
| Image/trust.img 0x000000000045800 0x0000000000000000                 |            |  |  |
| Image/uboot.img 0x000000000446000 0x0000000000000000                 |            |  |  |
| Image/misc.img 0x000000000846800 0x0000000000000000                  |            |  |  |
| Image/resource.img 0x00000000853000 0x00000000042200                 |            |  |  |
| Image/kernel.img 0x000000000895800 0x0000000012A2814                 |            |  |  |
| Image/boot.img 0x000000001B38800 0x0000000001E6B9C                   |            |  |  |
| Image/recovery.img 0x000000001D1F800 0x000000000754560               |            |  |  |
| Image/system.img 0x000000002474000 0x0000000458058B8                 |            |  |  |
| backupimage/backup.img 0x000000047C7A000 0x000000002431804           |            |  |  |
| update-script                                                        |            |  |  |
| recover-script                                                       |            |  |  |
| Unpack firmware OK!                                                  |            |  |  |
| ОК                                                                   |            |  |  |
|                                                                      |            |  |  |
| C: Wsers Administrator Desktop \3399 \AndroidTool \rockdev >_        | · · ·      |  |  |

The unzip files will be generated in the directory AndroidTool\rockdev\Image.

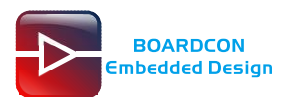

# **5 Install Serial Terminal Tool**

The serial terminal SecureCRT is used for debugging. It can be used directly after decompression.

Open SecureCRT.exe after copy to PC (path: tools\windows\SecureCRT.exe), then click the icon **Quick Connect** to config.

| not connected - SecureCRT                            |
|------------------------------------------------------|
| ile Edit View Options Transfer Script Tools Help     |
| 2 33 67 43 43   °n °c q   72 55 25 (2° 43 1 1 9 1 27 |
| ×                                                    |
| A                                                    |
|                                                      |
|                                                      |
|                                                      |
| =                                                    |
|                                                      |
| ▼                                                    |
| eady 1, 1 11 Rows, 76 Cols VT100                     |

| Quick Connect |                                    |
|---------------|------------------------------------|
| Protocol:     | SSH2 -                             |
| Hostname:     | SSH2<br>SSH1                       |
| Port          | Telnet<br>Telnet/SSL rewall None - |
| Vsername:     | Serial<br>IAFI                     |
| Authenticat   | ion                                |
| Password      | Properties                         |
| ✓PublicKey    |                                    |
| ✓Keyboard     | Interactive 💌                      |
| ✓GSSAPI       |                                    |
| Show quick    | connect on star 🔽 Save session     |
|               | Dpen in a tab                      |
|               | Connect Cancel                     |

Set the parameters as follow: **Protocol**: Serial **Port**: To be specified by user PC **Baud rate**: 1500000 Please check XON/XOFF but not RTS/CTS Check Save session

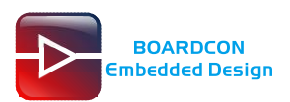

| Quick Connect                                                           | :                                                                                                    | ×                                         |
|-------------------------------------------------------------------------|----------------------------------------------------------------------------------------------------|-------------------------------------------|
| Protocol:<br>Port:<br>Baud rate:<br>Data bits:<br>Parity:<br>Stop bits: | Serial         COM2       ▼         1500000       ▼         8       ▼         None       ▼         1       ▼ | Use com port                              |
| Show quick                                                              | connect on startup                                                                                           | Save session Open in a tab Connect Cancel |

After all, click **connect** 

Illusion1: If open more than one serial terminal tools, and they use the same serial port, there will be reported **the port is busy**.

Solution: Turn off the serial tool that unnecessary.

# 6 Burn Images

### 6.1 Install Driver

#### Step 1, Install CP2102 driver.

Plug the USB-to-UART cable CP2102 to the PC, unzip CP2102WIN7.rar on Windows, then click preInstaller.exe to install

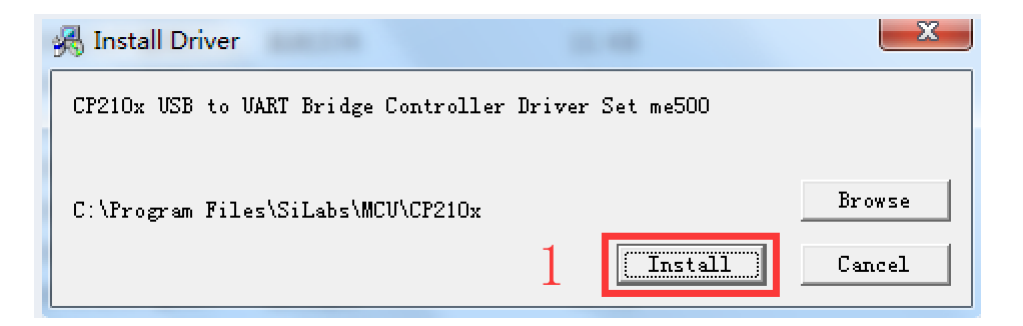

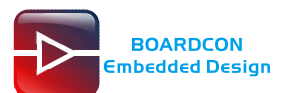

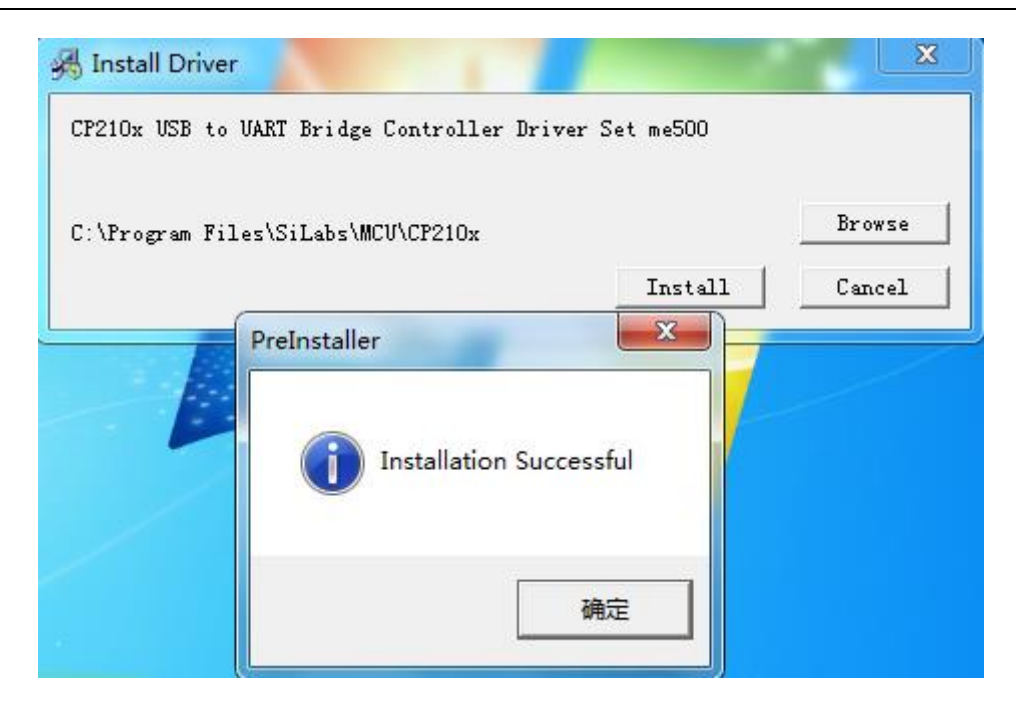

Now the device will be listed under Device Manager -> PORTS with unique serial port assigned

- CP210x USB to UART Bridge Controller (COM5)

Step 2, Install Rockchip Driver Assistant (Path: Release\_DriverAssitant/DriverInstall.exe)

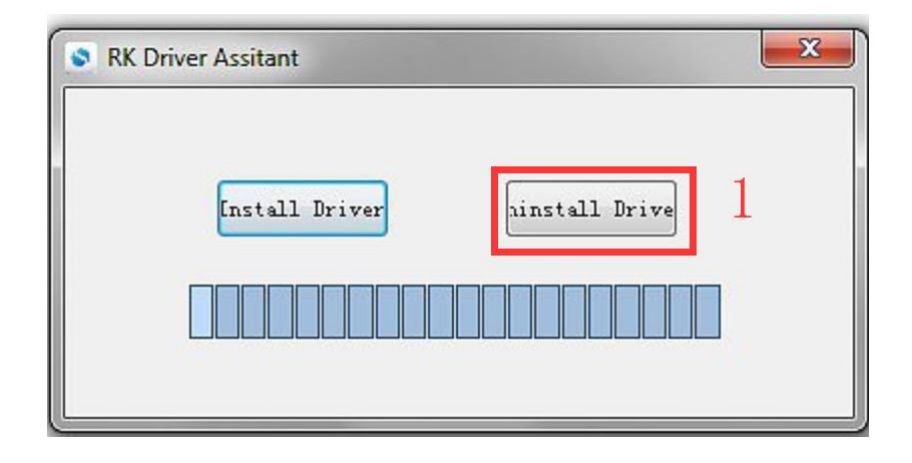

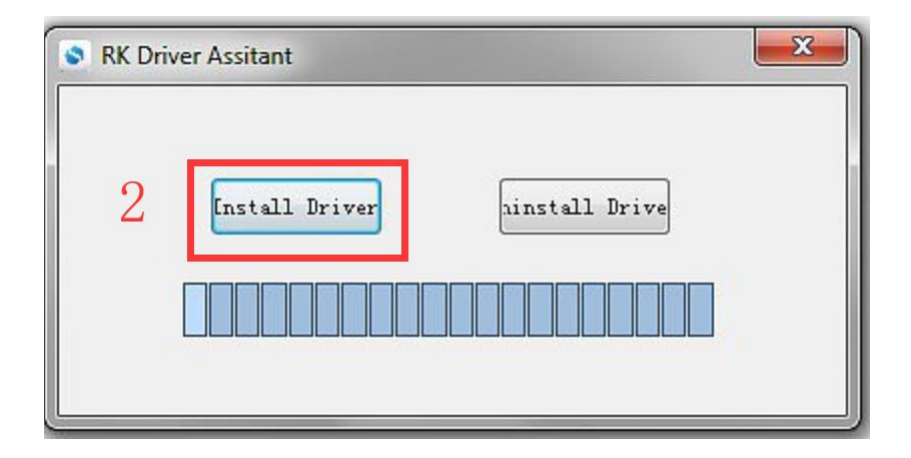

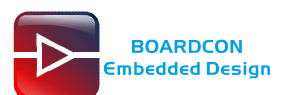

Step 3, After the installation is complete, connect the board and PC with USB Type-C cable, then power on, in *Computer Management* can see the following information:

| 🛓 Computer Management                               |                |
|-----------------------------------------------------|----------------|
| File Action View Help                               |                |
|                                                     |                |
| 🚪 Computer Management (Local 🖬 👍 huangjiliang       | Actions        |
| 🔺 👔 System Tools 🔋 🖓 Batteries                      | Device Manager |
| Dask Scheduler                                      | Mar Arian A    |
| b la Event Viewer                                   | More Actions   |
|                                                     |                |
| > 💩 Local Users and Groups 💦 🗛 Disk drives          |                |
| © Performance     Generic- USB3.0 CRW -0 USB Device |                |
| A Device Manager                                    |                |
| A 🔄 Storage Str1000DM003-1CH162 ATA Device          |                |
| 🔤 Disk Management 🛛 4 💺 Display adapters            |                |
| b Services and Applications                         |                |
| A Um Human Interface Devices                        |                |
|                                                     |                |
| De array DE ATA/ATAPI controllers                   |                |
| b — Keyboards                                       |                |
| ▷ · · 🖞 Mice and other pointing devices             |                |
| Monitors                                            |                |
| A 🕺 Network adapters                                |                |
|                                                     |                |
| VMware Virtual Ethernet Adapter for VMnet1          |                |
|                                                     |                |

### 6.2 Upgrade Uniform Firmware

Step 1, unzip AndroidTool\_Release\_v2.63 on Windows.

Step 2, open AndroidTool.exe (Path: AndroidTool\AndroidTool\_Release\_v2.63\AndroidTool.exe)

| KD  | evToo               | v2.63          |              | -                                |     |
|-----|---------------------|----------------|--------------|----------------------------------|-----|
|     | 1.7                 |                |              |                                  |     |
| wnl | oad 1               | nage   Vpgrade | Firmware Adv | anced Function                   |     |
|     |                     |                |              |                                  |     |
| #   |                     | Address        | Name         | Path                             |     |
| 1   | <ul><li>✓</li></ul> | 0x00000000     | Loader       | \rockdev\Image\MiniLoaderAll.bin |     |
| 2   | <b>V</b>            | 0x00000000     | Parameter    | \rockdev\Image\parameter.txt     |     |
| 3   | <b>V</b>            | 0x00002000     | Vboot        | \rockdev\Image\uboot.img         |     |
| 4   |                     | 0x00004000     | trust        | \rockdev\Image\trust.img         |     |
| 5   |                     | 0x00006000     | Misc         | \rockdev\Image\misc.img          |     |
| 6   |                     | 0x00008000     | Resource     | \rockdev\Image\resource.img      |     |
| 7   |                     | 0x00010000     | Kernel       | \rockdev\Image\kernel. img       |     |
| 8   | <b>V</b>            | 0x0001C000     | Boot         | \rockdev\Image\boot.img          |     |
| 9   | <b>V</b>            | 0x0002C000     | Recovery     | \rockdev\Image\recovery. img     |     |
| 10  | <b>V</b>            | 0x000C4000     | System       | \rockdev\Image\system.img        |     |
| 11  |                     | 0x0004C000     | Backup       |                                  |     |
|     |                     |                |              |                                  |     |
|     |                     |                |              |                                  |     |
| •   |                     |                |              |                                  | - F |
| ~   | dor \/              | vr:1.15        | Run          | Switch Dev Partition Cl          | ar  |
| LUZ | uer vi              | a. 1. 10       |              |                                  |     |
|     |                     |                |              |                                  |     |
|     |                     |                |              |                                  |     |
|     |                     |                | No De        | vices Found                      |     |
|     |                     |                |              |                                  |     |

Step 3, connect PC and development board with USB Type-C cable, keep pressing the **Recover Key** and power on, until the windows PC shows **Found one LOADER Device.** 

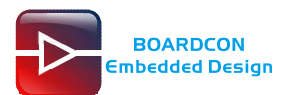

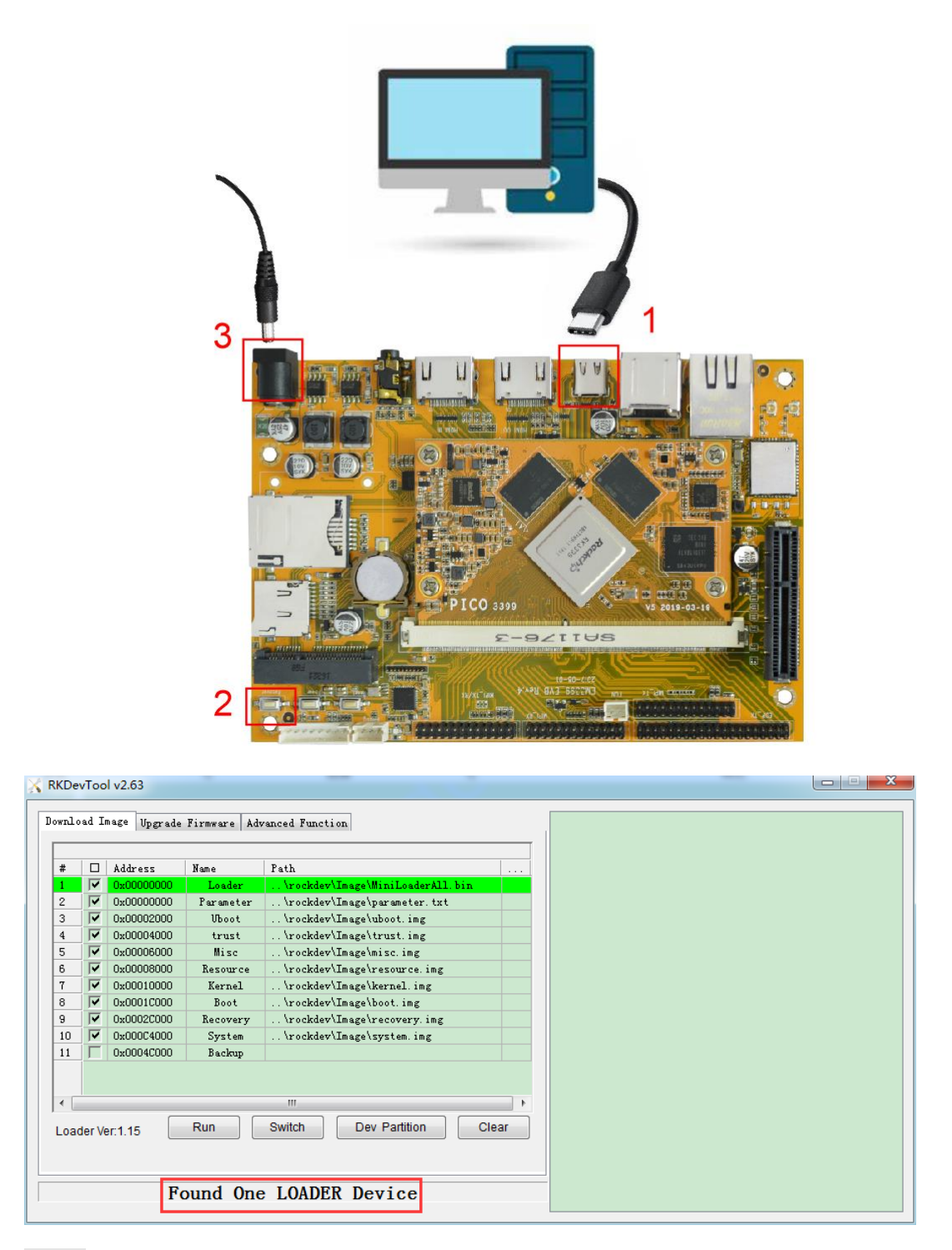

Step 4, click Upgrade Firmware -> Firmware, select update.img. Click Upgrade to flash.

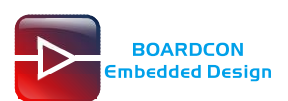

| K RKDevToo | ol v2.6 | 53 1                                         |  |
|------------|---------|----------------------------------------------|--|
| Download I | mage    | Upgrade Firmware Advanced Function           |  |
| Firmwa     | re      | Upgrade Switch EraseFlash                    |  |
| 2          |         | 3                                            |  |
| Fw Ve      | er:     | 7. 1. 00 Loader Ver: 1. 15 Chip Info: RK330C |  |
| Firmv      | vare:   | E:\产品\EM3399 V5\Android7.1\image\update.img  |  |
|            |         |                                              |  |
|            |         |                                              |  |
|            |         |                                              |  |
|            |         |                                              |  |
|            |         | Found One LOADER Device                      |  |
|            |         |                                              |  |

#### Download completed.

| KDevTool v2. | 33<br>Upgrade Firmware Advanced Function<br>Upgrade Switch EraseFlash<br>7.1.00 Loader Ver: 1.15 Chip Info: RK330C<br>E:\产品\EM3399 V5\Android7.1\image\update.img | Test Device Start<br>Test Device Start<br>Check Chip Start<br>Check Chip Start<br>Get FlashInfo Success<br>Frepare IDB Start<br>Prepare IDB Start<br>Download IDB Start<br>Download Firmware Start<br>Download Firmware Start<br>Download Firmware Start<br>Reset Device Start<br>Reset Device Start |
|--------------|----------------------------------------------------------------------------------------------------|----------------------------------------------------------------------------------------------------|
|              | Found One ADB Device                                                                                                    |                                                                                                    |

If necessary, user can choose to update the firmware separating.

- Step 1, Click the column on the right side for the path of the file want to flash.
- Step 2, Select the checkbox on the left.
- Step 3, Click "run" to flash the image.

| 🕻 RKDev | /Too     | l v2.63      |              |                                  | <del>_</del> <del>_</del> <del>_</del> <del>_</del> <del>_</del> <del>_</del> <del>_</del> <del>_</del> <del>_</del> <del>_</del> |
|---------|----------|--------------|--------------|----------------------------------|----------------------------------------------------------------------------------------------------|
| Downlo  | ad I     | mage Upgrade | Firmware Adv | vanced Function                  |                                                                                                    |
| #       |          | 4ddrass      | Nome         | Path                             |                                                                                                    |
| 1       | <b>V</b> | 0x00000000   | Loader       | \rockdev\Image\MiniLoaderAll.bin |                                                                                                    |
| 2       | 7        | 0x00000000   | Parameter    | \rockdev\Image\parameter.txt     |                                                                                                    |
| 3       | 7        | 0x00002000   | U-Boot       | \rockdev\Image\uboot. img        |                                                                                                    |
| 4       | 7        | 0x00004000   | Trust        | \rockdev\Image\trust.img         |                                                                                                    |
| 5       | ~        | 0x00006000   | Misc         | \rockdev\Image\misc. img         |                                                                                                    |
| 6       | 7        | 0x00008000   | Resource     | \rockdev\Image\resource.img      |                                                                                                    |
| 7       | 7        | 0x00010000   | Kernel       | \rockdev\Image\kernel. img       | 1                                                                                                    |
| 8       | 7        | 0x0001C000   | Boot         | \rockdev\Image\boot.img          | 1                                                                                                    |
| 9       | 7        | 0x0002C000   | Recovery     | \rockdev\Image\recovery.img      |                                                                                                    |
| 10      | 7        | 0x000C4000   | System       | \rockdev\Image\system.img        |                                                                                                    |
| 11      |          | 0x003CE440   | Userdata     | \rockdev\Image\data.img          |                                                                                                    |
| 12      |          | 0x0004C000   | Backup       |                                  |                                                                                                    |
|         |          |              |              |                                  |                                                                                                    |
| ٠ 🗌     |          |              |              | III                              |                                                                                                    |
| Load    | ler Ve   | er:1.15      | Run          | Switch Dev Partition Clear       |                                                                                                    |
|         |          |              | 3            |                                  |                                                                                                    |
|         |          | F            | ound One     | e LOADER Device                  |                                                                                                    |

# 7 Android Application

### 7.1 Serial Terminal

Connect the board and PC with USB Serial cable, then power on, the terminal will output startup information.

| 🕞 serial-com3 - SecureCRT                                                                                                    | 3 |
|----------------------------------------------------------------------------------------------------|---|
| <u>Eile Edit View Options Iransfer Script Tools Window H</u> elp                                                                                                    |   |
| 🏭 況 💭 🏭 Kater host <alt+r> 🛛 🗈 隆 船 🏳 🧝 🞭 அ 🖙 🕉 🌹 🛛 🎯</alt+r>                                                                                                    |   |
| ✓ serial-com3 x                                                                                                    | ⊳ |
| <pre>[ 67.348604] scsi 2:0:0:0: Direct-Access Generic STORAGE DEVICE 9 [ 67.362139] sd 2:0:0:0: Attached scsi generic sg0 type 0 [ 67.861791] sd 2:0:0:0: [sda] 7864320 512-byte logical blocks: (4.03 GE [ 67.865749] sd 2:0:0:0: [sda] Write Protect is off [ 67.868192] sd 2:0:0:0: [sda] No Caching mode page found [ 67.868309] sd 2:0:0:0: [sda] Assuming drive cache: write through [ 67.889531] sda: sda1 sda2 sda3 sda4 [ 67.932760] sd 2:0:0:0: [sda] Attached SCSI removable disk [ 68.082579] type=1400 audit(1358499166.700:22): avc: denied { read } for [ 68.082853] type=1400 audit(1358499166.700:23): avc: denied { open } for [ 68.082957] type=1400 audit(1358499166.700:24): avc: denied { getattr ] [ 68.082957] type=1400 audit(1358499166.700:24): avc: denied { getattr ] [ 68.082957] type=1400 audit(1358499166.700:24): avc: denied { getattr ] [ 68.082957] type=1400 audit(1358499166.700:24): avc: denied { getattr ] [ 68.082957] type=1400 audit(1358499166.700:24): avc: denied { getattr ] [ 68.342873] FAT-fs (sda1): Volume was not properly unmounted. Some data [ rk3399:/ \$ [ rk3399:/ \$ ] </pre> |   |
| Ready         Serial: COM3, 1500000         21, 12         21 Rows, 73 Cols         VT100         CAP         NUN                                                                                                    | 1 |

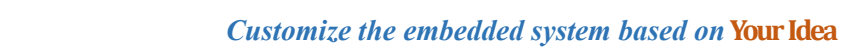

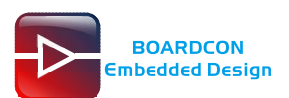

## 7.2 ADB

Execute the follow commands to turn off verity of system partition before enable ADB.

# adb root
# adb disable-verity
# adb reboot (reboot the board)
# adb root (after boot system)
# adb remount
Now you can use adb to push file to the board.

## 7.3 HDMI Display

Connect HDMI-OUT and monitor with a HDMI cable, then start up the board.

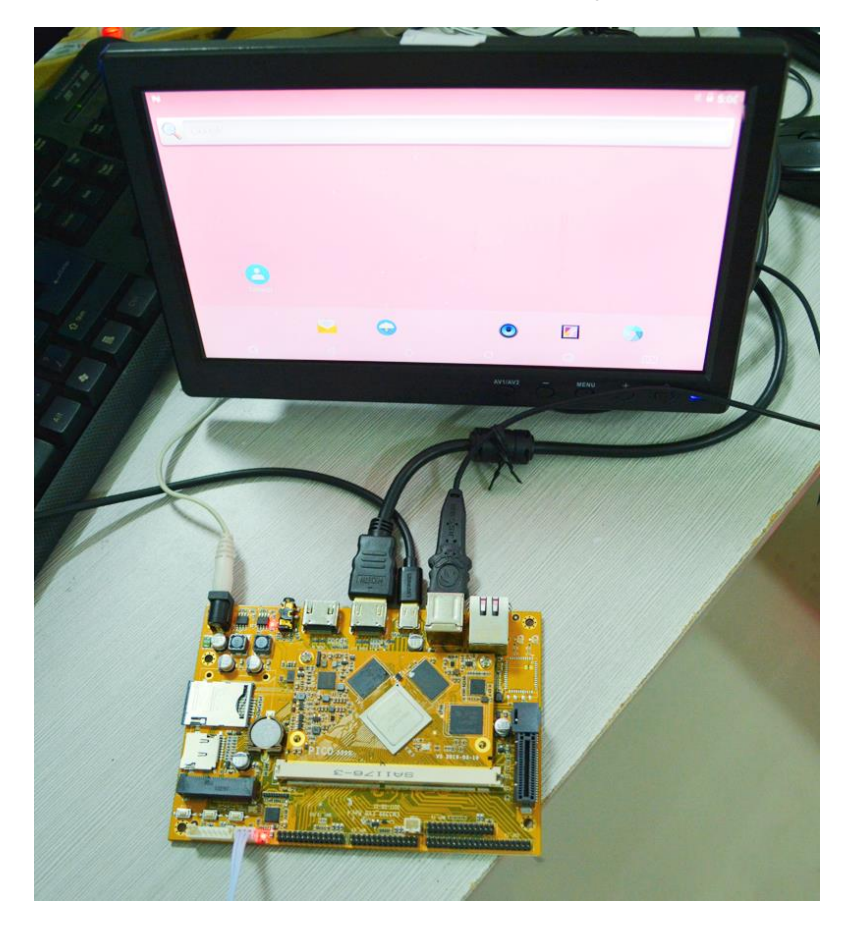

## 7.4 SD Card

EM3399 supports SD Hot-plug.

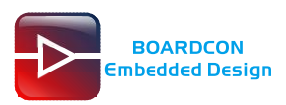

| 6            |           |                |           |            | ↔ 🛱 9:19        |
|--------------|-----------|----------------|-----------|------------|-----------------|
|              |           | Q Sea          | arch Apps |            |                 |
|              |           | - ×<br>+ =     |           | <b>S</b>   |                 |
| ApkInstaller | Browser   | Calculator     | Calendar  | Camera     | Clock           |
| 8            |           | <u>@</u>       | 05        | <b>F</b>   | 0               |
| Contacts     | Downloads | Email          | Explorer  | Gallery    | Music           |
| Q            | O         |                |           | k          |                 |
| Search       | Settings  | Sound Recorder | Video     |            |                 |
|              |           |                |           |            |                 |
|              |           |                |           |            |                 |
|              |           |                |           |            |                 |
|              |           |                |           |            |                 |
|              |           |                |           |            |                 |
|              |           |                |           | <b>(1)</b> | Σ               |
| a tr         |           |                |           |            | (a) 🛱 0:21      |
| Explorer     |           |                |           |            | V 1 9.21        |
| 🛖 Home       | 💽 LevelUp | 😑 Multi        | C Editor  | RewFolder  | <b>E</b> e Back |
| 📚 Internal M | emory     |                |           |            |                 |
| 🖺 SD Card    |           |                |           |            |                 |
| S USB        |           |                |           |            |                 |
|              |           |                |           |            |                 |
|              |           |                |           |            |                 |
|              |           |                |           |            |                 |
|              |           |                |           |            |                 |
|              |           |                |           |            |                 |
|              |           |                |           |            |                 |
|              |           |                |           |            |                 |
|              |           |                |           |            |                 |
|              |           | 0              |           |            |                 |

### 7.5 USB Host

The USB Host can be used to connect USB mouse, USB keyboard, U-Disk or other USB devices.

| <b>₩</b> ψ |           |         |          |           |        |
|------------|-----------|---------|----------|-----------|--------|
| Explorer   |           |         |          |           |        |
| 🛖 Home     | 💽 LevelUp | 😑 Multi | 🗹 Editor | RewFolder | 🛃 Back |
| Internal M | emory     |         |          |           |        |
| D Card     |           |         |          |           |        |
| 📚 USB      |           |         |          |           |        |
|            | -         |         |          |           |        |
|            |           |         |          |           |        |
|            |           |         |          |           |        |
|            |           |         |          |           |        |
|            |           |         |          |           |        |
|            |           |         |          |           |        |
|            | D V       | 0       |          | $\Box$    | 0      |

### 7.6 Ethernet

Connect the board and router with an Ethernet cable (default DHCP=Yes). User can ping URL/IP at terminal, or open the browser to test Network.

#### # su

#### # ping www.boardcon.com

| N         | 9:26 |
|-----------|------|
| Q. Google | -    |
|           |      |
|           |      |
|           |      |
| Contacts  |      |
|           |      |

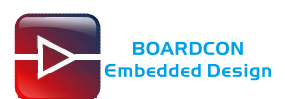

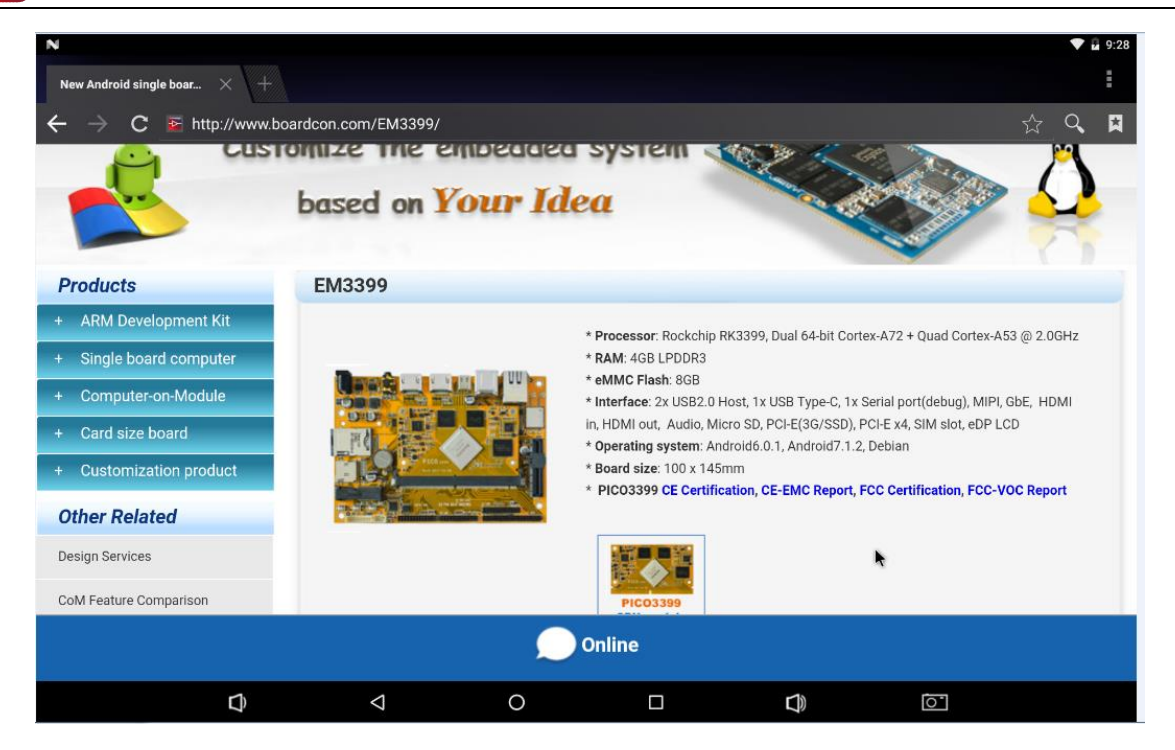

### 7.7 WiFi

Connect the WiFi antenna, then click **Settings -> WiFi -> turn on**, select the SSID from the list of available networks and enter the password.

After connected, user can open the browser to browse the web.

| N |       |                       |                    |   |   |   | 💎 🖬 9 | 9:28 |
|---|-------|-----------------------|--------------------|---|---|---|-------|------|
| = | Wi-Fi |                       |                    |   |   |   | *     |      |
|   | On    |                       |                    |   |   | • |       |      |
|   | <.    | Boardcon<br>Connected |                    |   |   |   |       |      |
|   | ₹.    | ChinaNet-6EgR         |                    |   |   |   |       |      |
|   | ₹.    | ChinaNet-boardcom     |                    |   |   |   |       |      |
|   | ▼.    | greathouse            |                    |   | 4 |   |       |      |
|   | ₹.    | 1521                  |                    |   |   |   |       |      |
|   | ▼.    | ChinaNet-szgh         |                    |   |   |   |       |      |
|   | ₹.    | gowintek_2.4G         |                    |   |   |   |       |      |
|   | ₹.    | K-HOME                |                    |   |   |   |       |      |
|   | ₹.    | kingdee               |                    |   |   |   |       |      |
|   | -     | MERCURY_CBC152        |                    |   |   |   |       |      |
|   |       | D)                    | $\bigtriangledown$ | 0 |   | Ō |       |      |

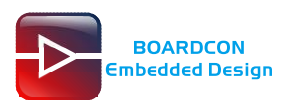

### 7.8 Bluetooth

#### Click Settings -> Bluetooth -> turn on

Select the available device in the list to pair.

| N |       |         |                                              |                   |  |           |   | \$ 💎 🖟 9:31 |
|---|-------|---------|----------------------------------------------|-------------------|--|-----------|---|-------------|
| ≡ | Bluet | ooth    |                                              |                   |  |           |   | :           |
|   |       | On      |                                              |                   |  |           |   |             |
|   | Г     | Availab | ole devices                                  |                   |  |           |   |             |
|   |       | *       | 76:31:3C:97:08:8A                            |                   |  |           |   |             |
|   |       | L.      | HUAWEI Mate 8                                |                   |  |           |   |             |
|   |       | rk3399  | is visible to nearby devices while Bluetooth | settings is open. |  |           |   |             |
|   |       |         |                                              |                   |  |           |   |             |
|   |       |         |                                              |                   |  |           |   |             |
|   |       |         |                                              |                   |  |           |   |             |
|   |       |         |                                              |                   |  |           |   |             |
|   |       |         |                                              |                   |  |           |   |             |
|   |       |         |                                              |                   |  |           |   |             |
|   |       |         |                                              |                   |  |           |   |             |
|   |       |         |                                              |                   |  |           |   |             |
|   |       |         |                                              |                   |  |           |   |             |
|   |       |         | D O                                          | 0                 |  | $\square$ | 0 |             |

After pairing, devices can connect with each other automatically

### 7.9 4G Network

Step 1, Insert 4G module to PCI-E slot (4G model:EC20).

Step 2, Connect antenna and insert SIM card.

Step 3, The default connection is 3G network after power on.

4G network settings:

Settings -> Wireless&networks -> More -> Cellular networks -> Preferred network type -> LTE

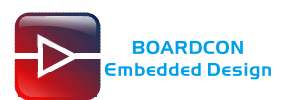

0

|                                       | <sup>36</sup> 4:15     |                    |
|---------------------------------------|------------------------|--------------------|
| Settings                              | م                      | L)                 |
| Wireless & networks                   |                        | Ì                  |
| Vi-Fi Wi-Fi                           |                        | $\bigtriangledown$ |
| * Bluetooth<br>Disabled               |                        | 0                  |
| O Data usage                          |                        |                    |
| ··· More                              |                        |                    |
| Device                                |                        | <u>ō-</u>          |
| 🔺 Display                             |                        |                    |
|                                       | <sup>36</sup> / 🖻 4:15 |                    |
|                                       |                        | <b>r1</b> )        |
| Airplane mode                         |                        | 7                  |
| Tethering & portable hotspot          |                        | $\triangleleft$    |
| VPN                                   |                        | 0                  |
| Cellular networks                     |                        |                    |
| Mobile plan                           |                        | <b>[</b> ]))       |
| Network settings reset                |                        |                    |
| Ethernet                              |                        | <u>o</u> -         |
|                                       |                        |                    |
| Cellular network settings             | <sup>36</sup> 4:15     | 1                  |
| Data roaming                          |                        | Ĵ                  |
| Connect to data services when roaming | •                      | $\bigtriangledown$ |
| Preferred network type                |                        |                    |

Access Point Names

3G

Network operators

Choose a network operator

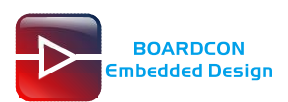

| Cellular network settings  Data roaming Connect to data services when roaming                                   |                                              |
|----------------------------------------------------------------------------------------------------|----------------------------------------------|
| Data roaming Connect to data services when roaming                                                              | h _                                          |
| Connect to data services when roaming                                                                           | 1'                                           |
|                                                                                                    |                                              |
| Preferred network type                                                                                          |                                              |
| C LTE (recommended)                                                                                             | $\mathbf{D}$                                 |
| Access Point Names                                                                                              | -                                            |
| Network operators O 2G                                                                                          |                                              |
| Choose a network operato                                                                                        | ))                                           |
|                                                                                                    |                                              |
| ja na serie de la construcción de la construcción de la construcción de la construcción de la construcción de l | <u> </u>                                     |
|                                                                                                    |                                              |
| 🗷 🖞                                                                                                    |                                              |
| ← Cellular network settings                                                                                     | 4                                            |
| Data roaming                                                                                                    | Ĵ                                            |
| Connect to data services when roaming                                                                           | 1                                            |
| Preferred network type                                                                                          | 7                                            |
| LTE (recommended)                                                                                               | С                                            |
| Access Point Names                                                                                              |                                              |
| Network operators                                                                                               |                                              |
| Choose a network operator                                                                                       | 10                                           |
|                                                                                                    | 1                                            |
|                                                                                                    | <u>)                                    </u> |
|                                                                                                    |                                              |

### 7.10 GPS

Plug the EC20 module and connect GPS antenna, then power on and install the APP **GPS\_test1.2.4.apk** (*path: CD/Tools/*)

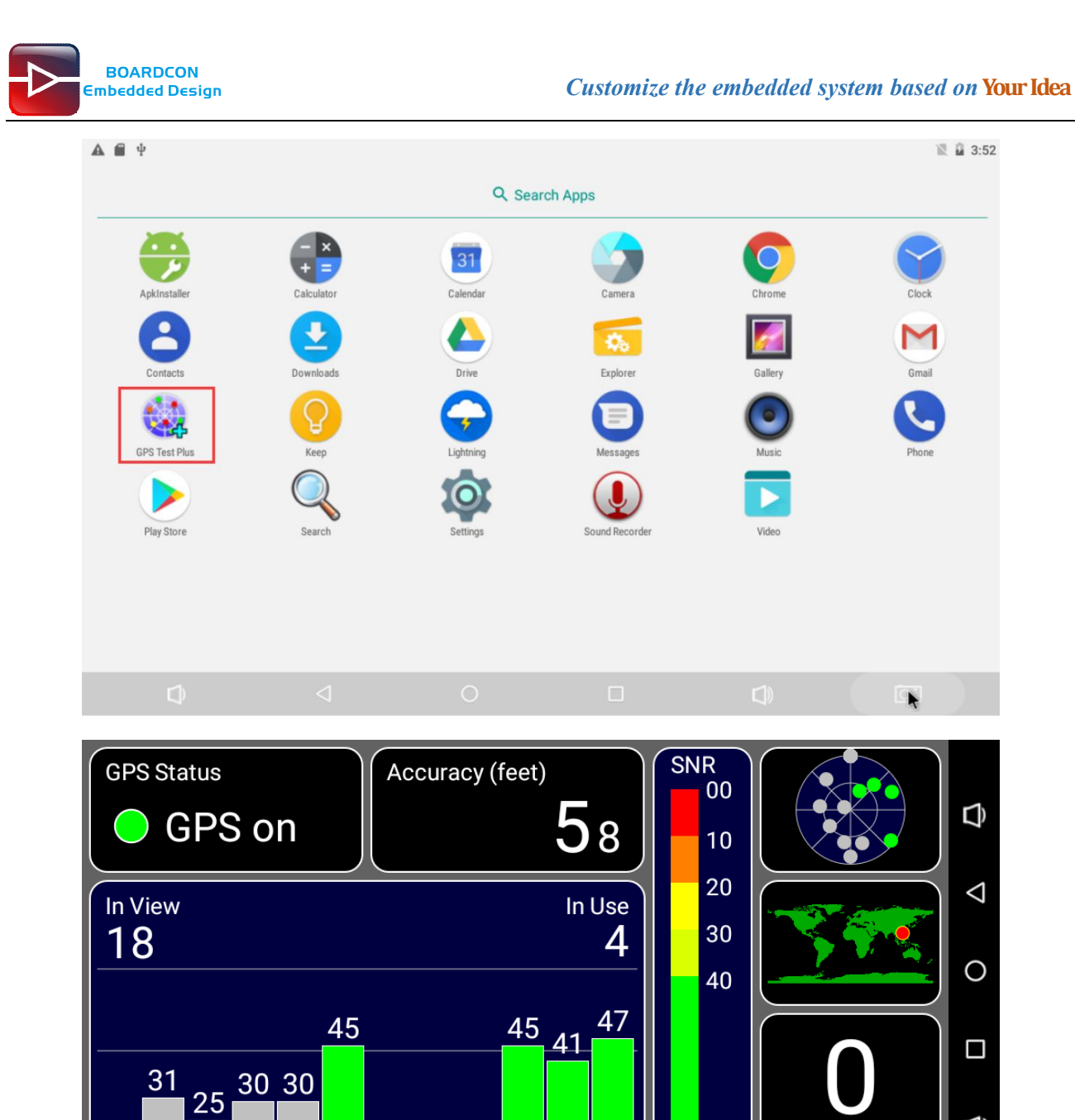

### 7.11 Camera

00

Connect the camera module (OV13850) to the development board **before power on**, then click the camera app to test.

00 00 00

01 07 08 09 11 16 18 22 23 26 27 31

**L** 

0

16:17

99

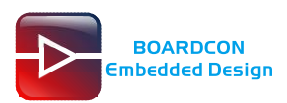

|                |           |                |          |          | ↔ 🛱 9:19 |
|----------------|-----------|----------------|----------|----------|----------|
| Q. Search Apps |           |                |          |          |          |
| •              | 0         | - ×<br>+ =     | -52      | <b>S</b> |          |
| ApkInstaller   | Browser   | Calculator     | Calendar | Camera 🔖 | Clock    |
| 8              |           | 0              | 06       |          | 0        |
| Contacts       | Downloads | Email          | Explorer | Gallery  | Music    |
| Q              | Ó         |                |          |          |          |
| Search         | Settings  | Sound Recorder | Video    |          |          |
|                |           |                |          |          |          |
|                |           |                |          |          |          |
|                |           |                |          |          |          |
|                |           |                |          |          |          |
|                |           |                |          |          |          |
|                |           |                |          |          |          |
|                |           |                |          |          |          |
|                |           |                |          |          | Σ        |

## 7.12 HDMI IN

Connect two EM3399 board with the HDMI cable and power on.

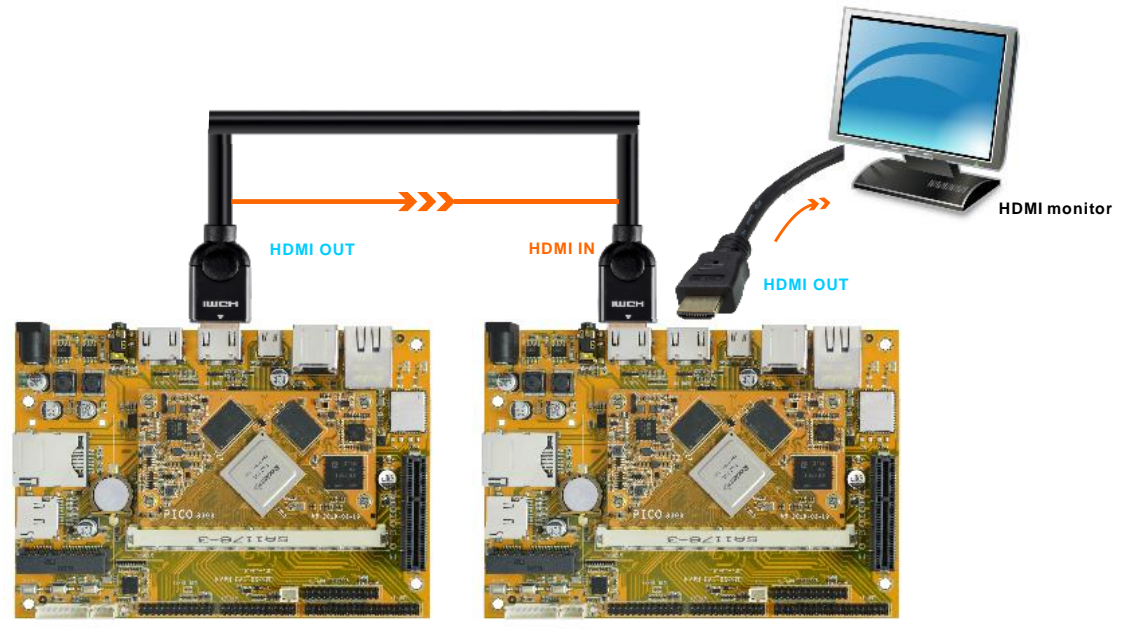

Board A

Board B

Open "Camera" application on Board B will display the screen of Board A. Please switch to **Video** mode, otherwise the display is incomplete.

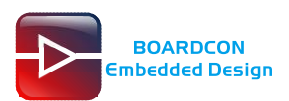

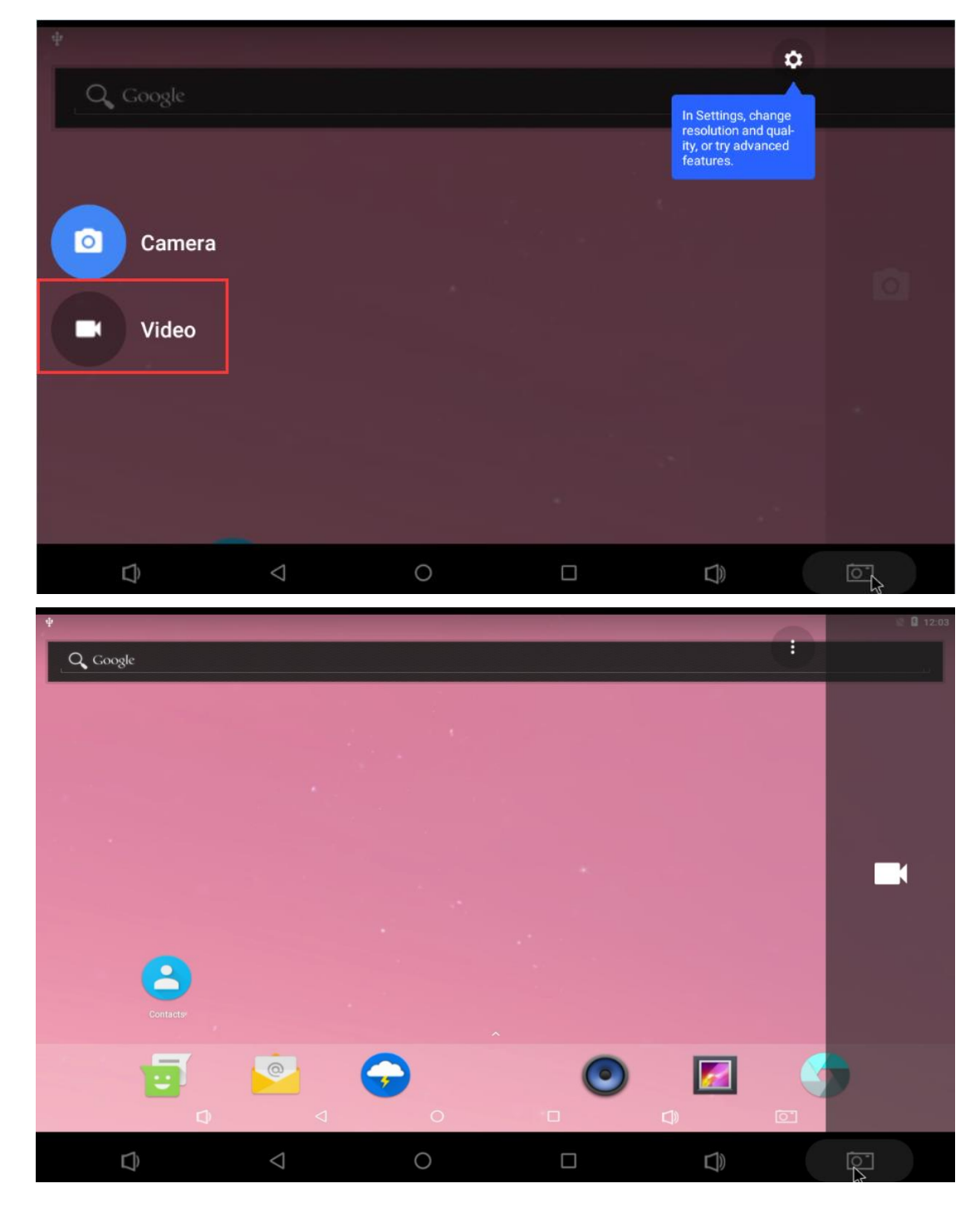

Double-Click the **Back** icon will quit the HDMI IN.

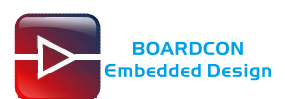

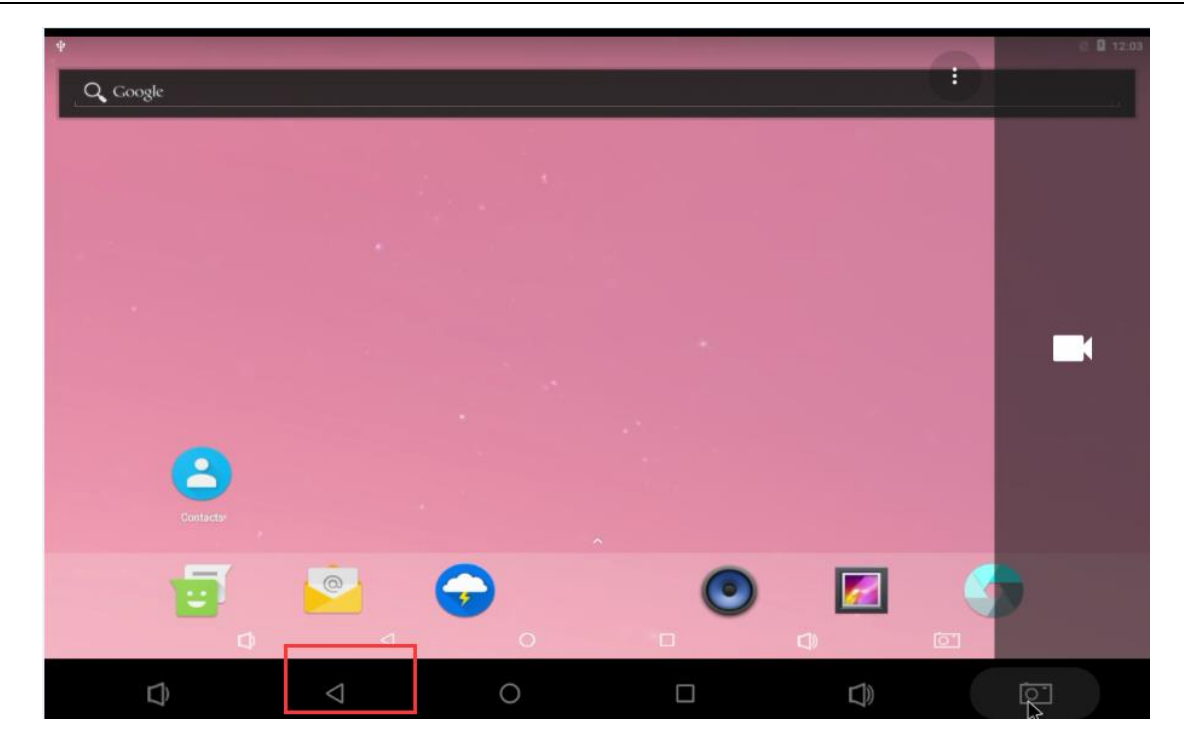